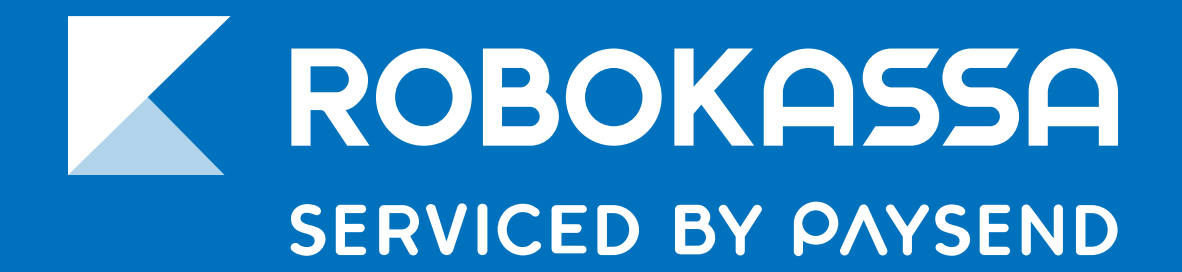

### **РУКОВОДСТВО**

# Настройка интеграции Robokassa и конструктора сайтов Tilda

robokassa.com

Видеоинструкция

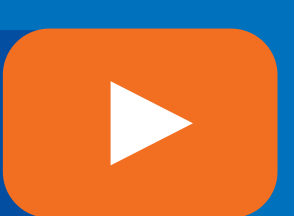

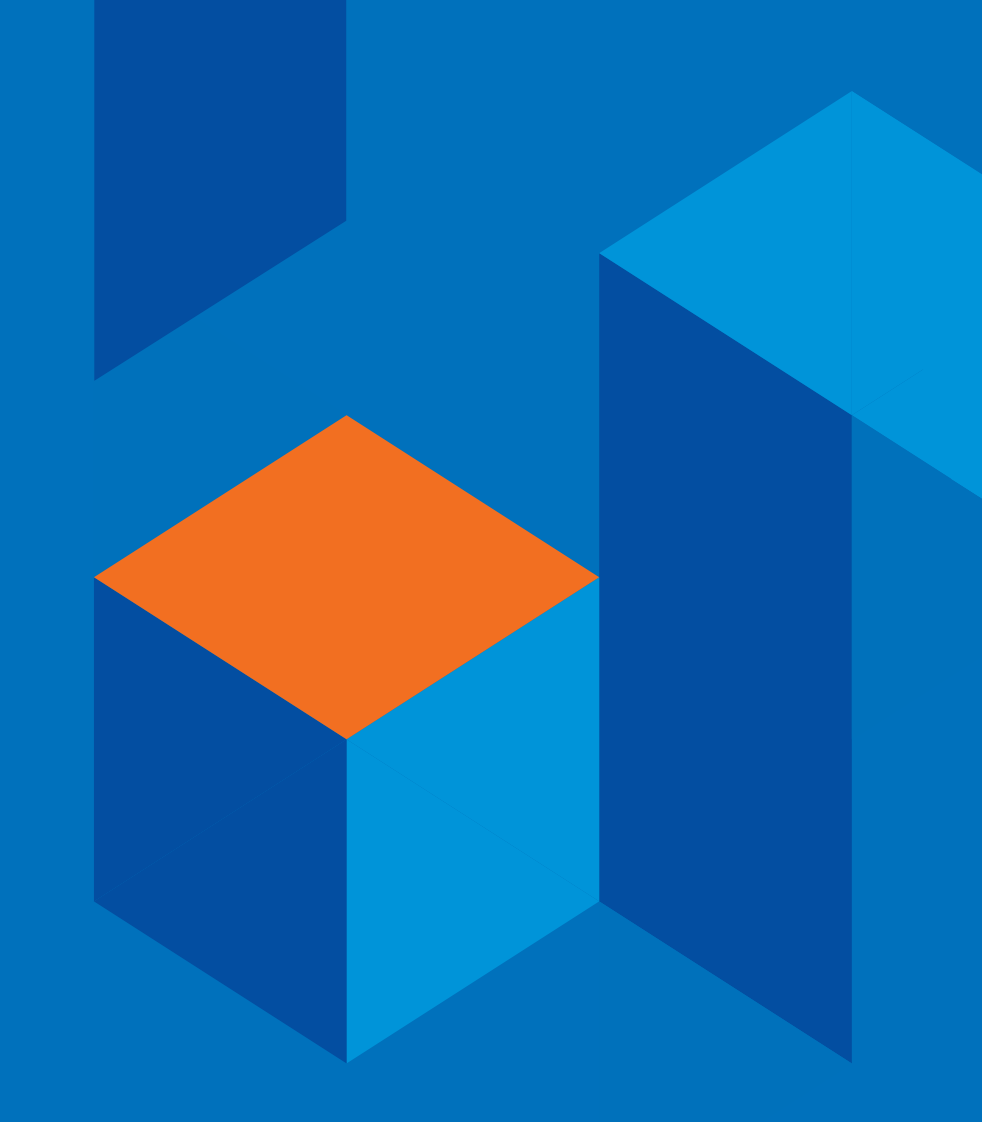

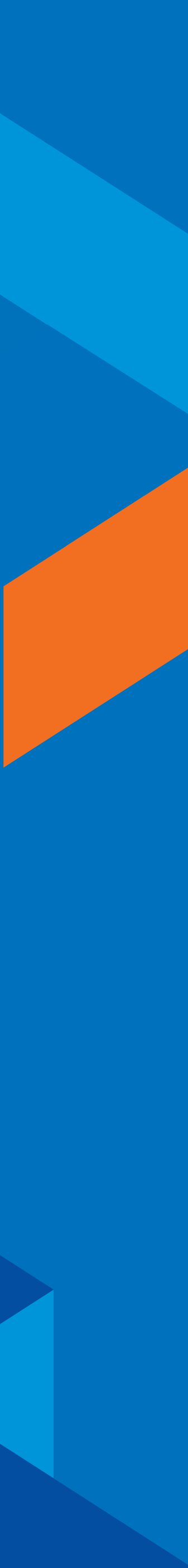

# О конструкторе Tilda

#### Почему конструктор на Tilda?

В наше время стартовать онлайн-продажи очень просто. Сложная и дорогая разработка в прошлом – даже сайт создавать с нуля уже не нужно. Для тех, кто решил полностью отказаться от своего сайта, есть Инстаграм и маркетплейсы. А для остальных отличным вариантом станет конструктор.

Наверное, самый популярный из конструкторов – Тильда. Это вполне объяснимо: в нем есть множество готовых шаблонов и модулей, «заточенных» под разные цели, широкий и понятный инструментарий – даже учебники для тех, кто только планирует запускать бизнес в интернете. И конечно, в Тильде есть наш функционал для приема платежей и бесплатная онлайн-касса.

🕐 Важно:

доступ к приему платежей Robokassa открыт

только на платных тарифах конструктора Tilda.

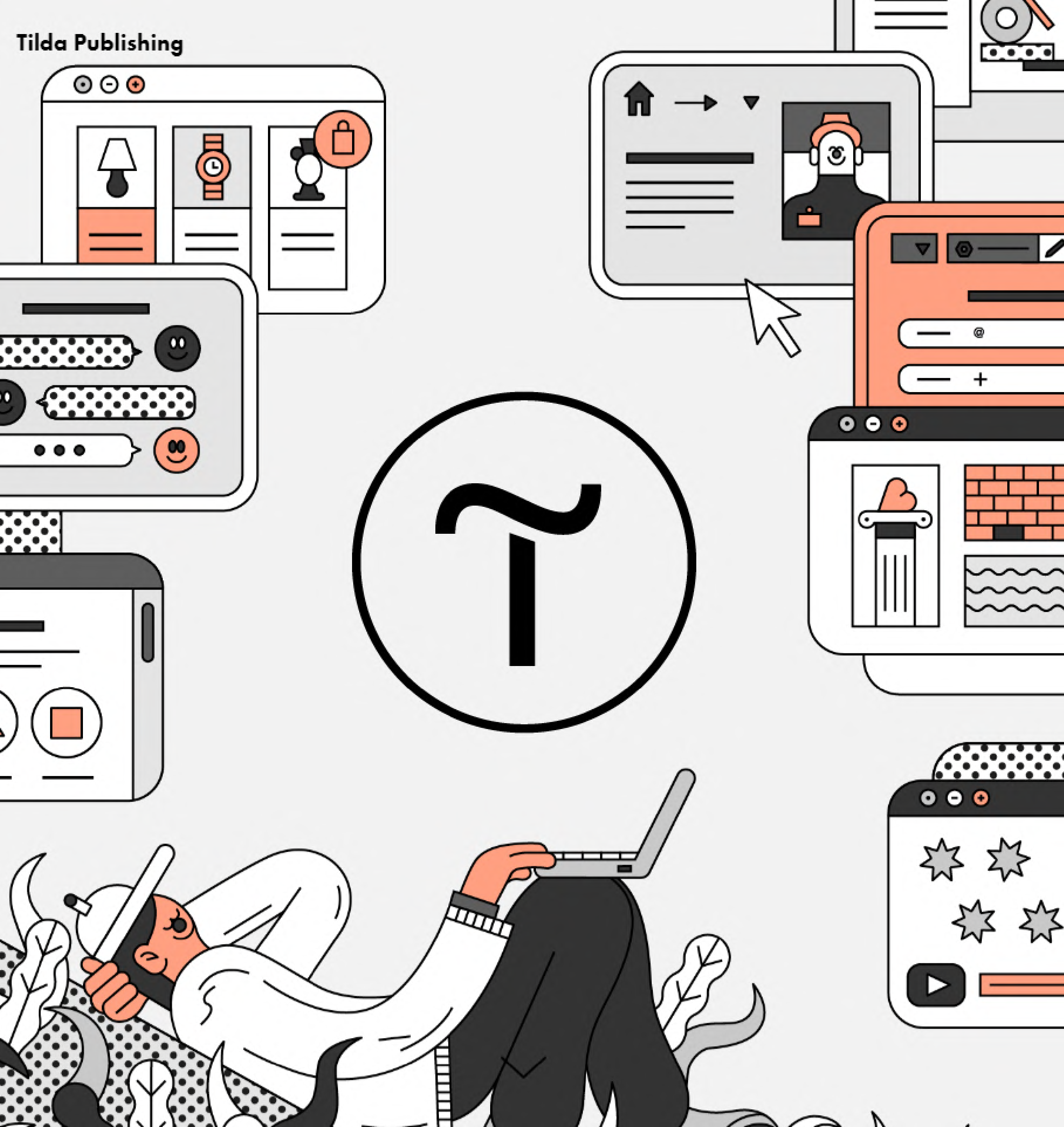

### Активация платного тарифа

Заходим в верхнем меню в раздел "Тарифы и оплата", далее выбираем одну из опций: активируем план Tilda Personal на две недели бесплатно или сразу выбираем один из предлагаемых платных тарифов.

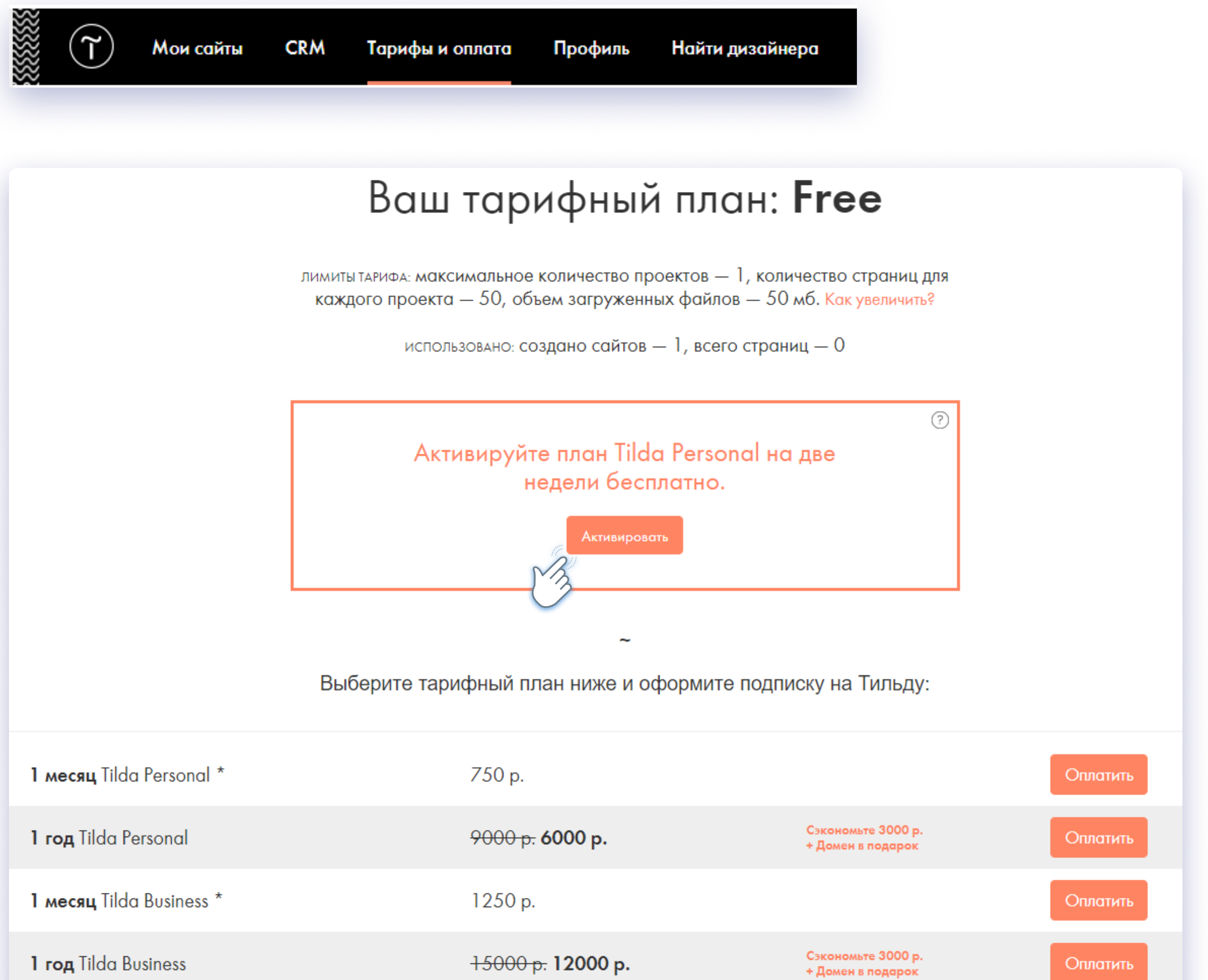

### Подключение Robokassa

Сначала создаем сайт и заходим в его настройки. Нам нужен пункт «Платежные системы» – в нем ищем «Robokassa».

Рекомендуем

ознакомиться со справкой

по подключению и настройке платежной системы.

Теперь необходимо провести настройку на стороне «Tilda» и на стороне платежной системы.

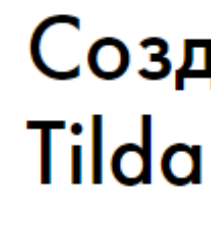

Обзор

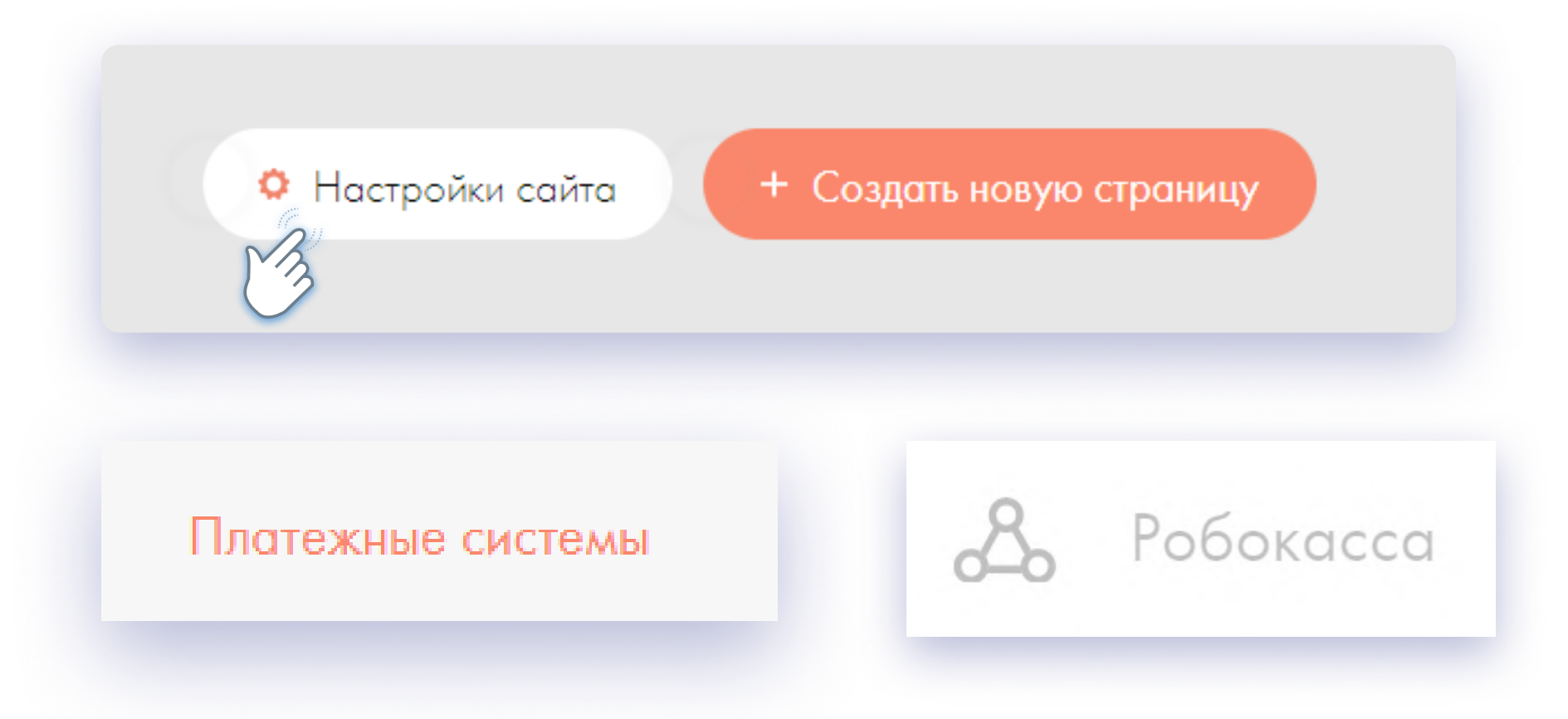

### Создайте впечатляющий сайт на Tilda для бизнеса и медиа

450+ профессиональных блоков готовы для вашего сайта и интернет-магазина

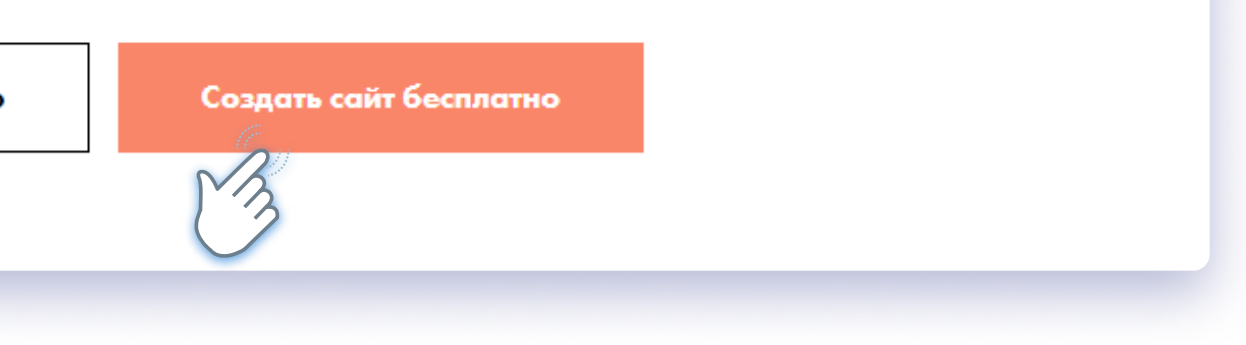

### Настройка на стороне Tilda

Указываем свой идентификатор магазина, Пароль 1 и Пароль 2 из Личного кабинета «Robokassa» и выбираем страну, в которой собираемся продавать – Россию или Казахстан.

| Подключение к платежной системе: Робокасса                              | ЭЛЕКТР                      |
|-------------------------------------------------------------------------|-----------------------------|
| і <u>Подробная справка</u> по подключению и настройке платежной системы | Пере                        |
| СТРАНА СЧЕТА                                                            | Укажите<br>покупке.         |
| Россия                                                                  |                             |
| Определяет валюту и порядок документооборота.                           | ΦΦΙ                         |
| ИДЕНТИФИКАТОР МАГАЗИНА                                                  | С 1<br>обя:<br>прот<br>и но |
| Укажите идентификатор магазина из Робокассы                             |                             |
| ПАРОЛЬ #1                                                               |                             |
|                                                                         |                             |
| ПАРОЛЬ #2                                                               |                             |
|                                                                         |                             |

Если необходимо, выбираем и настраиваем фискализацию: по умолчанию нам предложат «Робочеки», с которыми не нужно покупать или арендовать онлайн-кассу.

КТРОННЫЕ ЧЕКИ (РФ)

#### редавать чек - Без НДС

ките тип НДС, если у вас подключена онлайн-касса, и вы выдаете чеки при пке.

Ŧ

#### ФФД 1.05

С 1 января 2019, в соответствии с требованием законодательства, все обязаны будут перейти на версию ФФД 1.05. Это обновлённый протокол формирования фискальных чеков. Подробнее о изменениях и новых полях вы можете прочитать в инструкции.

### Настройка на стороне Robokassa

Теперь идем в Личный кабинет «Robokassa». Нам нужен раздел «Мои магазины» - там заполняем настройки «Tilda»: Result URL, Success URL и Fail URL.

#### Сохраняем!

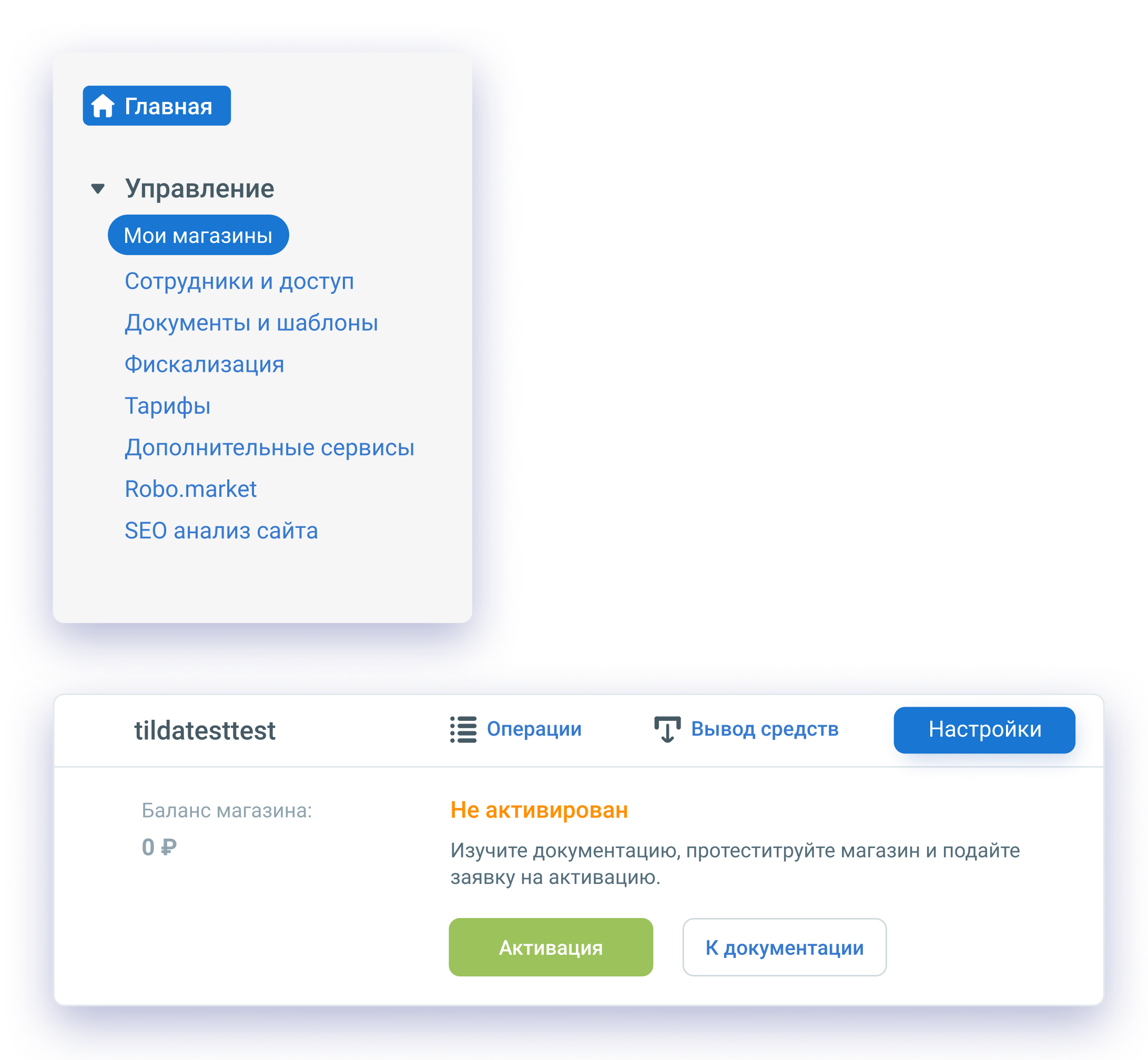

| Карточка магазина Валюта              | Технические настройки                                                                                                    |
|---------------------------------------|----------------------------------------------------------------------------------------------------|
| Идентификатор магазина                | tildattest                                                                                                    |
| Алгоритм расчёта хеша                 | MD5                                                                                                    |
| Пароль #1                             | Пароль задан                                                                                                    |
| Пароль #2                             | Пароль задан                                                                                                    |
| Result URL                            |                                                                                                    |
| Метод отсылки данных по<br>Result Url | GET OPOST Email                                                                                                    |
| СМС оповещения на телефон             | Чтобы воспользоваться функцией, подключите сервис<br>"SMS-рассылки" в разделе <mark>Дополнительные сервисы</mark> .<br><b>Внимание! Услуга платная.</b> |
| Success URL                           |                                                                                                    |
| Метод отсылки данных<br>Succes Url    | GET OPOST                                                                                                    |
| Fail URL                              |                                                                                                    |
| Метод отсылки данных<br>Fail Url      | GET OPOST                                                                                                    |
| Параметры проведения тестовь          | іх платежей                                                                                                    |
| Алгоритм расчёта хеша                 | MD5                                                                                                    |
| Пароль #1                             | Пароль задан                                                                                                    |
| Пароль #2                             | Пароль задан                                                                                                    |
|                                       | Сохранить                                                                                                    |

## Выбор шаблона

Теперь останется лишь развернуть на «Tilda» сайт на основе выбранного шаблона и опубликовать его.

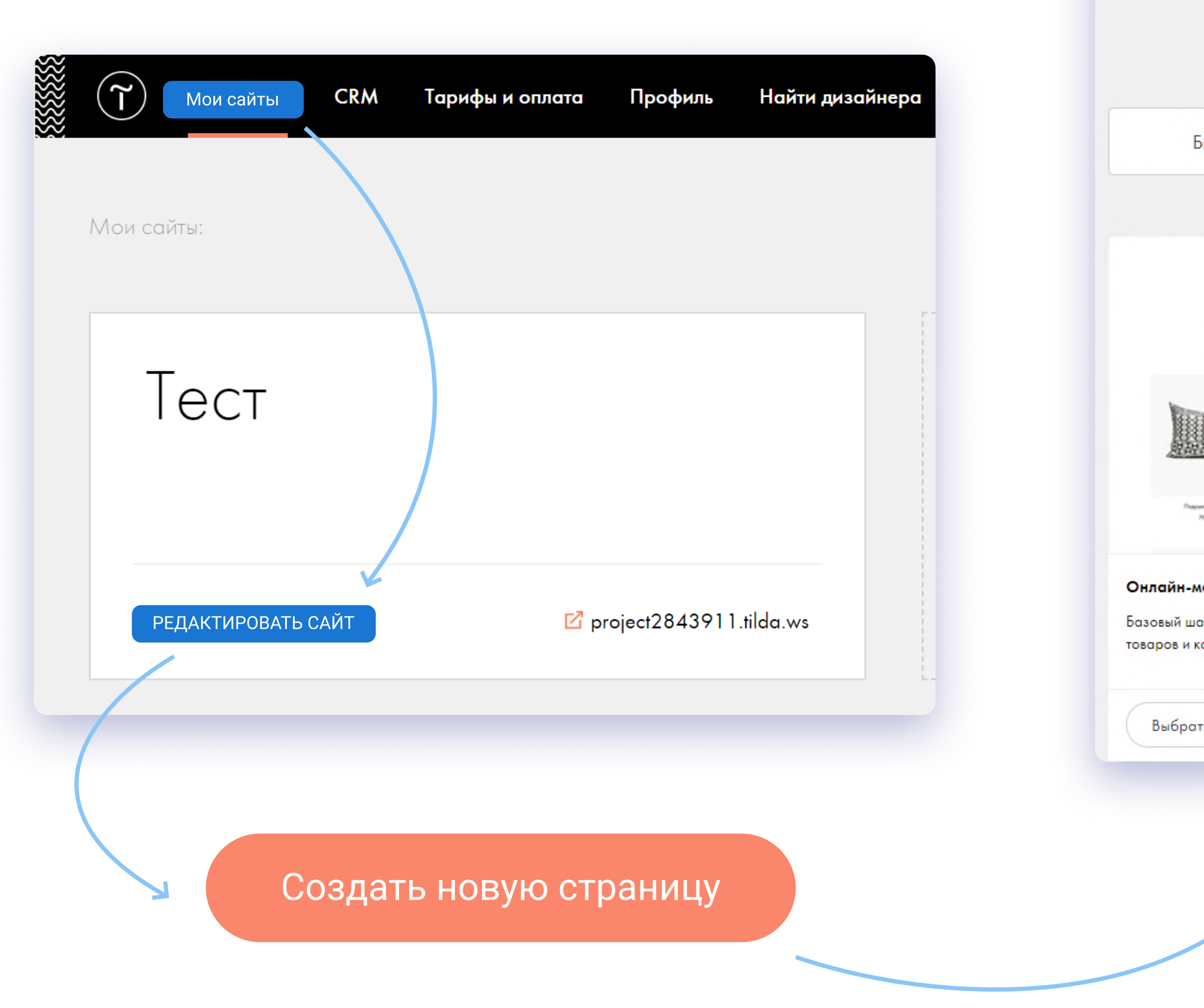

### Новая страница

Выберите подходящий шаблон и адаптируйте его под

ваши цели.

| бизнес                                                                             | Магазин                      | Событие                                                    | Блог                                                   | Контакты                                  | Анкета                                                                            |                |  |
|------------------------------------------------------------------------------------|------------------------------|------------------------------------------------------------|--------------------------------------------------------|-------------------------------------------|-----------------------------------------------------------------------------------|----------------|--|
| (унетака<br>(дроже)<br>Ми побим создовать особенные и уникать<br>водей жазни и дом | иние веши для укращения<br>Ю | HOBAR KO<br>BRANDBO                                        | оллекция от<br>ок в INSTORE                            |                                           | магазин Ascent                                                                    | Maratam Dryone |  |
| ан Лина<br>1919 Сблана ди мацит «Си<br>1919 2491., 1919.                           | en Anadas<br>2009. 1010      | Кросивие, минимолисточные и грин                           | вещи для эстепичной жизни, созданние<br>осить радость. |                                           | Категории одежды                                                                  |                |  |
| агазин<br>аблон магазина с логотипом, описанием, плиткой<br>онтактными данными     |                              | <b>Онлайн-магазин</b><br>Шаблон магазина стильных<br>жизни | аксессуаров для повседне                               | Онлайн-ма<br>вной Главная стра<br>товаров | Онлайн-магазин<br>Главная страница онлайн-магазина со списком категори<br>товаров |                |  |
| гь Посмотреть                                                                      |                              | Выбрать Посма                                              | отреть                                                 | Выбрат                                    | ь Посмотреть                                                                      |                |  |
|                                                                                    |                              |                                                            |                                                        |                                           |                                                                                   |                |  |
|                                                                                    |                              | Предпр                                                     | росмотр Ог                                             | тубликовать Нас                           | стройки Помощь                                                                    | Ец             |  |
|                                                                                    |                              |                                                            |                                                        |                                           |                                                                                   |                |  |

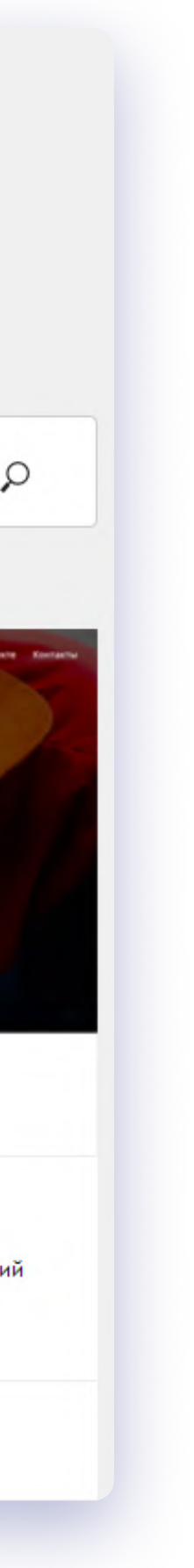

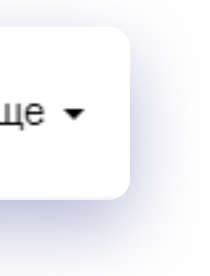

### Настройка на стороне Robokassa

Если в выбранном шаблоне установлен модуль "Корзина" есть кнопка «Купить», к ней автоматически привяжется настроенная нами «Robokassa».

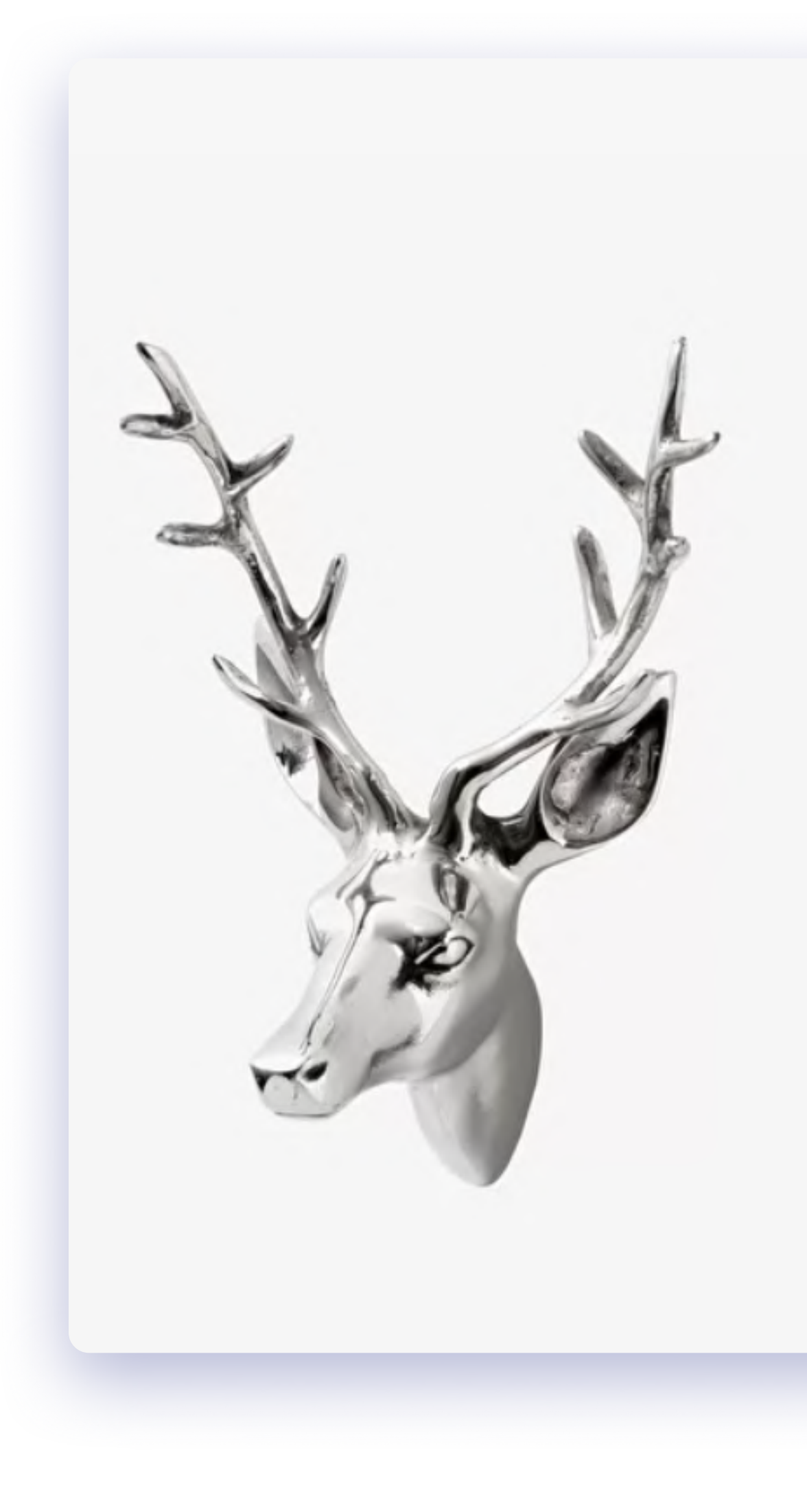

Серебристый бюст оленя

4999 p.

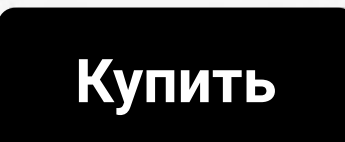

Бюст оленя сделан из пластика и покрыт металлом

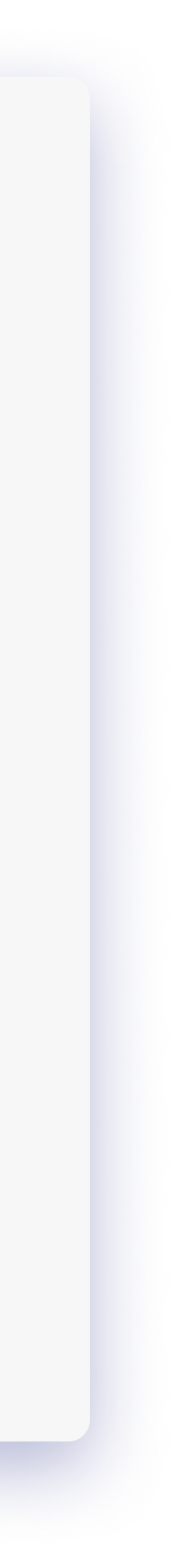

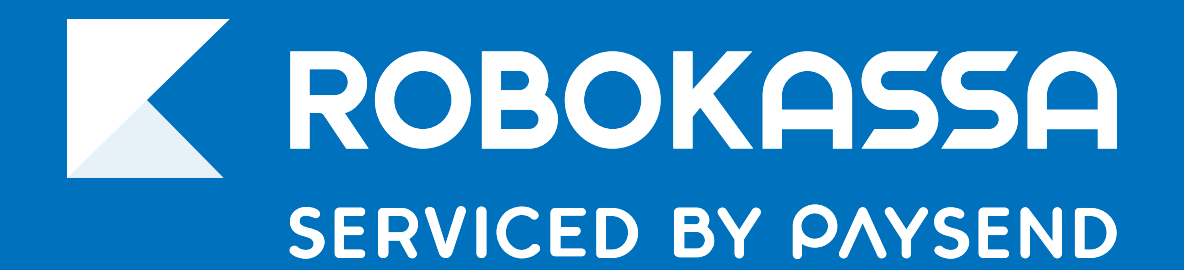

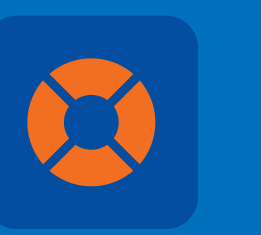

### 8 800 500-25-57

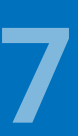